## **Supplementary Material**

1 Highest and lowest highlight annotation agreement articles

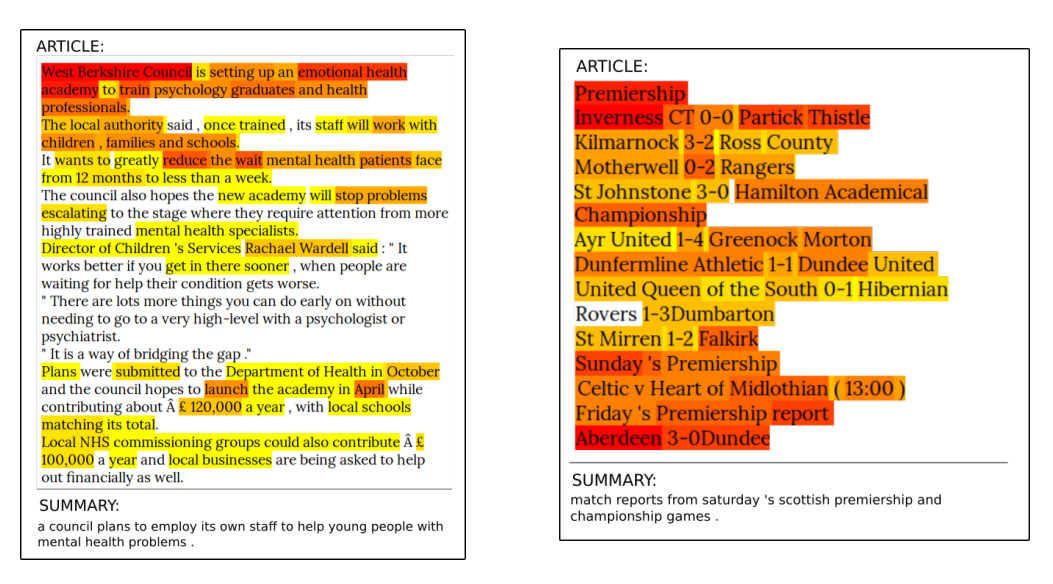

Figure 1: Highlight annotation for the documents with the highest (left) and lowest (right) agreement. We also show their reference summaries at the bottom.

## 2 HighRES User Interface Screenshots

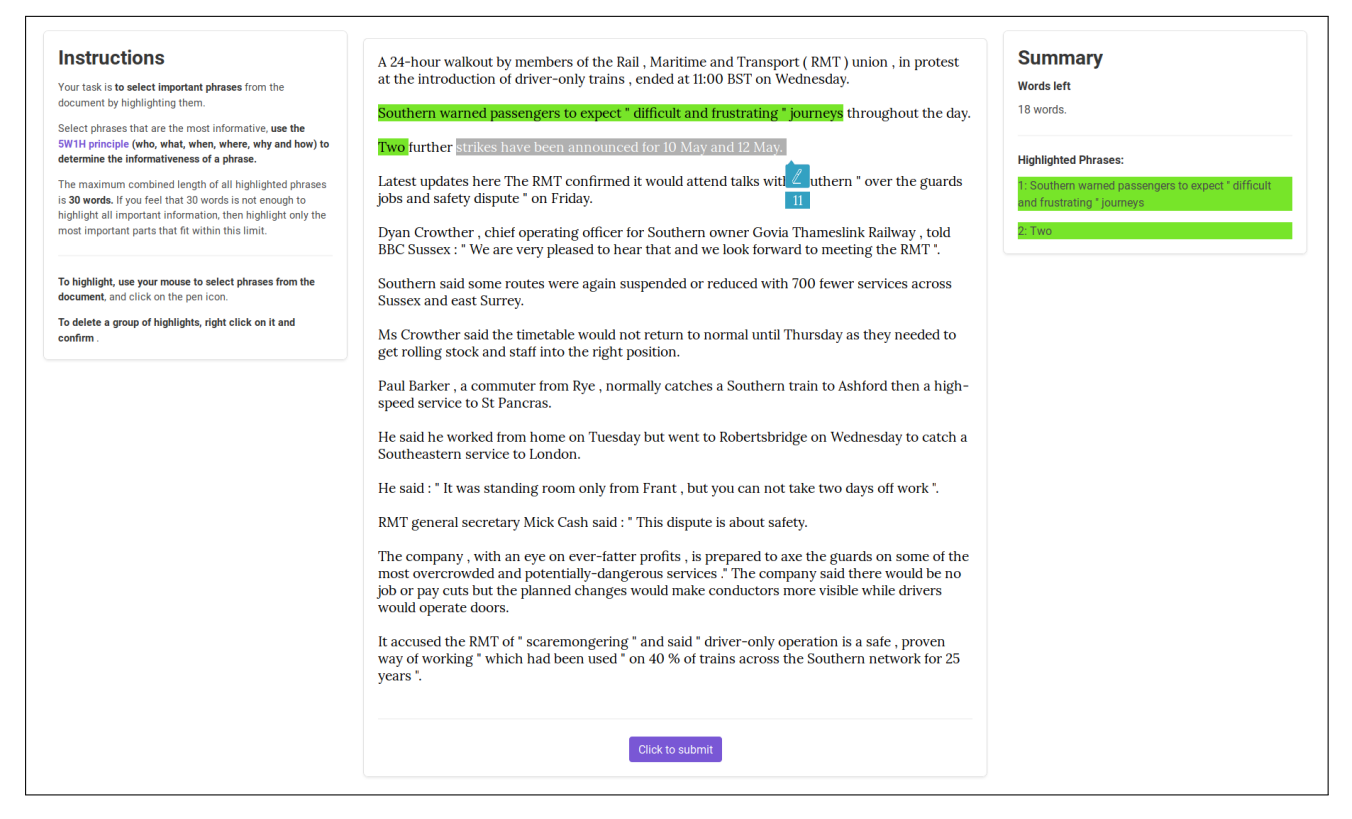

Figure 2: The UI for highlight annotation. Judges are given an article and asked to highlight words or phrases that are important in the article.

| Please Answer the Following Question                 |
|------------------------------------------------------|
| Is the statement below is True or False?             |
| There are five more strikes that has been announced. |
| ● True ○ False                                       |
| Submit                                               |

Figure 3: The sanity checking question at the end of the annotation task.

| Ir task is to assess the quality of the summary based on document. | Labour MP for Bassetlaw , John Mann , a Leave campaigner , said people voted to leave<br>because of immigration , zero-hour contracts and job prospects and said a " divide in Britain "<br>had been exposed.<br>Mansfield voted most strongly to leave , with 70.9 % backing Brexit.<br>Rushcliffe , which includes the towns of West Bridgford and Bingham , was the only area to<br>vote for Remain.<br>It saw the East Midland 's highest turnout.<br>Meanwhile , the turnout in Nottingham was the fifth lowest in the UK at 61.8 %.<br>Leave won by a tiny margin of just over 2,000 votes in the city.<br>Mr Mann said his party was " somewhat out of touch ".<br>" With the middle classes largely voting remain because they see it as benefiting them and the<br>working classes largely voting to leave because it dis-benefits them - that 's the divide in<br>Britain , " he said.<br>Latest reaction and updates from Nottinghamshire Like large parts of England ,<br>Nottinghamshire overwhelmingly voted to leave the European Union.<br>The margin of victory in Bassetlaw , Ashfield and Mansfield was huge , with less than a third of<br>people voting remain.<br>Arguably the biggest surprise came in Nottingham , which narrowly backed Brexit.<br>Affluent Rushcliffe was the only area to vote Remain.<br>Overall Nottinghamshire voted 57.9 % for Leave and 42.1 % for Remain.<br>Conservative Anna Soubry , the MP for Broxtowe and a Remain campaigner , tweeted it was " a<br>dreadful decision ".<br>" People like me were told you 're scaremongering , we do n't want to listen to the experts ,"<br>she said.<br>" All that has been unfortunately proved to be accurate.<br>We have made a very , very , very bad mistake " Labour MP for Nottingham North , Graham<br>Allen , said David Cameron had " gambled with Britain 's future " by calling for a referendum ,<br>saying people voted to leave " in protest " at the current government. | Assess the following summary.<br>Iabour has voted to leave the european union<br>after voters voted to leave the eu.<br>How strongly agree are you on the following<br>statements?<br>O All important information is present in the summary<br>disagre 0 Only important information is in the summary.<br>Torongly 0 The summary of the summary of the summary<br>disagre 0 Collick to submit |
|--------------------------------------------------------------------|----------------------------------------------------------------------------------------------------|----------------------------------------------------------------------------------------------------|
|                                                                    | <ul> <li>"People like me were told you 're scaremongering , we do n't want to listen to the experts ," she said.</li> <li>" All that has been unfortunately proved to be accurate.</li> <li>We have made a very , very , very bad mistake ." Labour MP for Nottingham North , Graham Allen , said David Cameron had "gambled with Britain 's future " by calling for a referendum , saying people voted to leave " in protest " at the current government.</li> </ul>                                                                                                    |                                                                                                    |
|                                                                    | Turnout was 81.5 $\%$ in Rushcliffe - the highest in the East Midlands and the only council area to vote Remain.                                                                                                    |                                                                                                    |
|                                                                    | The vote was close elsewhere , including in Nottingham , where the split was 50.8 % Leave , $49.2$ % Remain                                                                                                    |                                                                                                    |

Figure 4: The UI for content evaluation without highlight. At the right of the page judges give the recall and precision assessment by sliding the scroller from 1 to 100 based on the given summary quality.

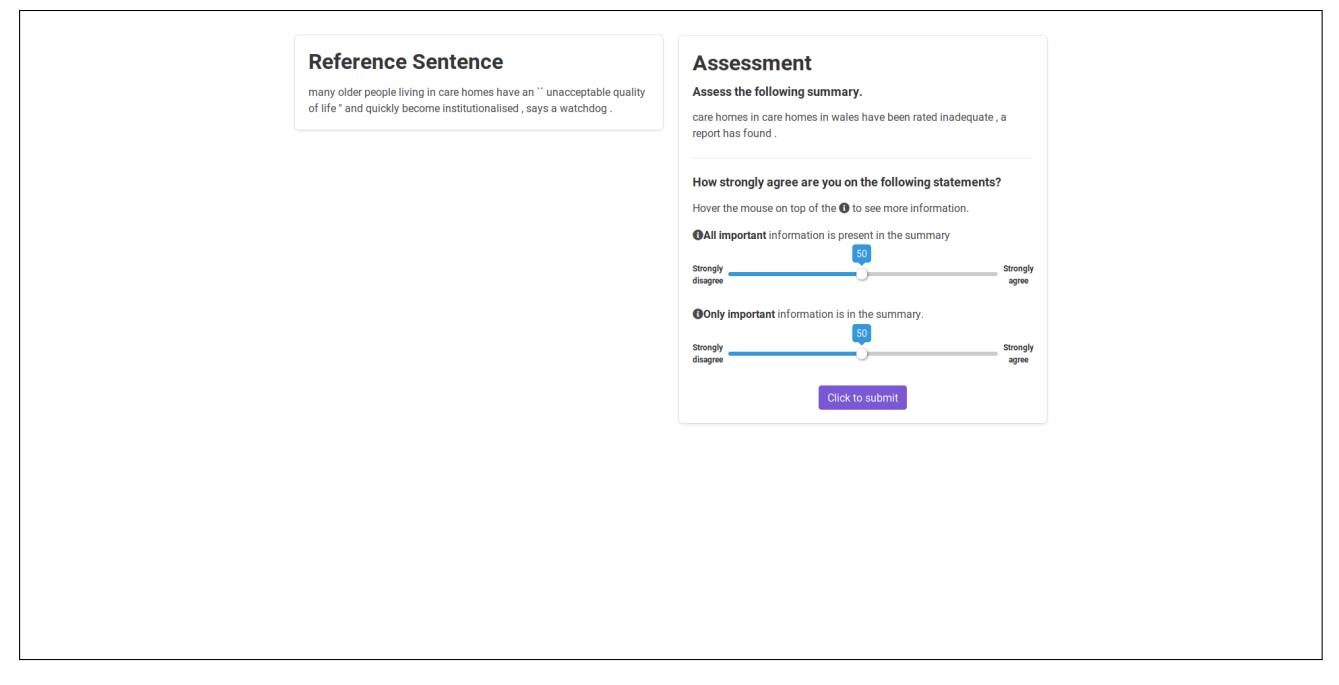

Figure 5: The UI for content evaluation using reference summary as comparison. At the right of the page judges give the recall and precision assessment by sliding the scroller from 1 to 100 based on the given summary quality.

| Assess the following summary.<br>the former head of the world's biggest technology companies , judges hart, has been awarded a knighthood<br>in the new year honours list .<br>How strongly agree are you on the following statements?<br>Hover the mouse on top of the the to see more information.<br>The summary is fluent.<br>Strongly<br>disagree<br>Prev 8/8 Next |
|----------------------------------------------------------------------------------------------------|
| How strongly agree are you on the following statements?<br>Hover the mouse on top of the ① to see more information.<br>① The summary is fluent.<br>Strongly<br>disagree 8/8 Next                                                                                                    |
|                                                                                                    |

Figure 6: The UI for fluency evaluation. Judges are given a number of summaries which can be switched by pressing the 'Prev' or 'Next' button. To give assessment, there is a scroller from 1 to 100.

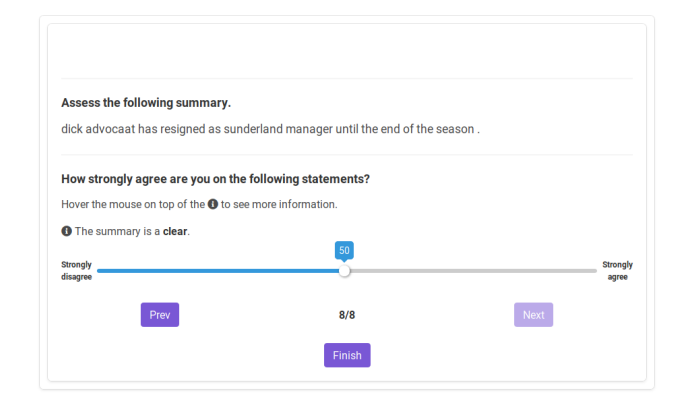

Figure 7: The UI for clarity evaluation. Judges are given a number of summaries which can be switched by pressing the 'Prev' or 'Next' button. To give assessment, there is a scroller from 1 to 100.